#### How to Access and Print the Program Review Data Sheet

Step One: Logging in (Enlarge this document on your screen for best viewing of the print screens)

- Login to MyPortal
- On the menu on the left side of the screen click on "Apps", then scroll down to the "Staff" drop-down menu and click on the "Program Review" application.

|                            | ←Back     Ⅲ       Applications       ^ All Users                                                                                                    |
|----------------------------|----------------------------------------------------------------------------------------------------|
| Community College District |                                                                                                    |
| Q Home                     | Academic & Campus & Campus Food & FHDA & FHDA & Look Up & Open Class<br>Dates & Events Services Foundation YouTube Classes Finder<br>Deadlines                                                                                                    |
|                            | ~ Banner                                                                                                    |
| My Profile     E> Logout   | elucian 🔛 🖉                                                                                                    |
|                            | Active Active Roster Argos Banner Banner Banne |
|                            | ∧Staff −2                                                                                                    |
|                            |                                                                                                    |
|                            | * ClockWork *Cybersecurity * Email & * Faculty * Nuventive / * Office 365 * Payroli * ProCard * Program * Refund<br>Awareness Calendar Inquiry Tool Tracdat<br>Admin                                                                                                    |
|                            |                                                                                                    |

#### Step Two: Selecting the Program Review Tool

- Click on the picture of the Program Review Data Sheet

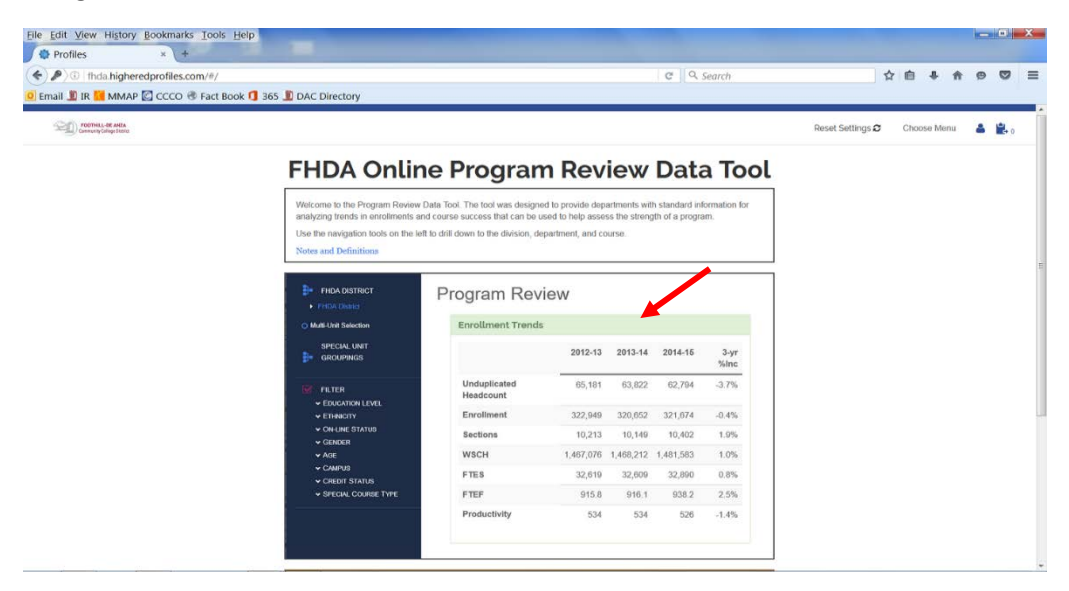

### Step Three: Selecting De Anza College

- Click on the tree on the left to select only De Anza College
- Expand the tree to show all divisions

| <ul> <li>DE ANZA COLLEGE</li> <li>FHDA District</li> <li>De Anza College</li> <li>Applied Technologies</li> </ul>                                                                                                    | FHDA Program Review Cohort: Term Type Summer Fall Winter Spring Early Summer |         |         |         |         |          |  |  |  |  |
|----------------------------------------------------------------------------------------------------|------------------------------------------------------------------------------|---------|---------|---------|---------|----------|--|--|--|--|
| <ul> <li>Biol, Health, Env Sc, Wrkfr Ed</li> <li>Business/Computer Systems</li> <li>Creative Arts</li> <li>Disability Supp Progrand Serv</li> <li>Interstructure for Chronic Server</li> </ul>                                                                               | Enrollment Trends<br>De Anza College                                         |         |         |         |         |          |  |  |  |  |
| <ul> <li>Intercultural/Internation Stu</li> <li>Language Arts</li> <li>Learning Resources</li> <li>Physical Education/Athletics</li> <li>Physical Sciences/Math/Engin</li> <li>Social Sciences and Humanities</li> <li>Student Services</li> <li>Foothill College</li> </ul> |                                                                              | 2012-13 | 2013-14 | 2014-15 | 2015-16 | 4-yr %lr |  |  |  |  |
|                                                                                                    | Unduplicated Headcount                                                       | 37,900  | 35,764  | 34,445  | 32,921  | -13.1    |  |  |  |  |
|                                                                                                    | Enrollment                                                                   | 198,407 | 193,990 | 192,394 | 187,592 | -5.5     |  |  |  |  |
|                                                                                                    | Sections                                                                     | 6,898   | 6,667   | 6,621   | 6,485   | -6.0     |  |  |  |  |
| O Multi-Unit Selection                                                                                                    | WSCH                                                                         | 890,088 | 877,551 | 877,668 | 861,437 | -3.2     |  |  |  |  |
|                                                                                                    | FTES                                                                         | 19,772  | 19,486  | 19,463  | 19,114  | -3.3     |  |  |  |  |
| ₽ GROUPINGS                                                                                                    | FTEF                                                                         | 539.3   | 543.5   | 550.7   | 546.0   | 1.2      |  |  |  |  |
|                                                                                                    | Productivity                                                                 | 550     | 538     | 531     | 526     | -4.4     |  |  |  |  |

### **Step Four: Selecting Your Division**

- Select your division
- Expand the carrot to the left of your division to display the departments
  - o In this example, Social Sciences is expanded to display all departments within the division

| Profiles × +                                                                                                    | Toola Tich                                                    |                    |         |         |          |           |     |   |   |     |    |
|----------------------------------------------------------------------------------------------------|---------------------------------------------------------------|--------------------|---------|---------|----------|-----------|-----|---|---|-----|----|
| ) / (Inda.higheredprofiles.co                                                                                                    | <b>m</b> /#/report?page=program-review-data                   |                    |         | e c     | २ Search |           | ☆ 自 | + | ŵ | 9 C | 2  |
| Email 🗵 IR 📜 MMAP 🖾 CCCO 🕏                                                                                                    | Fact Book 🚺 365 🧾 DAC Directory                               |                    |         |         |          |           |     |   |   |     |    |
| SOCIAL SCIENCES                                                                                                    | FHDA Program Revie                                            | ew                 |         |         |          |           |     |   |   |     |    |
| <ul> <li>FHDA District</li> <li>De Anza College</li> </ul>                                                                                  | Cohort: Term Type Summer Fall Winter S                        | pring Early Summer |         |         |          |           |     |   | 因 |     | 5  |
| Appled rechnologies     Biol, Health, Env Sc, Wrkfr Ed     Business/Computer Systems     Creative Arts     Discription Store Proce and Some | Enrollment Trends<br>De Anza College > Social Sciences and Hu | umanities          |         |         |          |           |     |   |   |     | -1 |
| Intercultural/Internation Stu     Language Arts                                                                                             |                                                               | 2012-13            | 2013-14 | 2014-15 | 2015-16  | 4-yr %Inc |     |   |   |     |    |
| Learning Resources     Physical Education/Athletics                                                                                         | Unduplicated Headcount                                        | 18,869             | 18,068  | 17,804  | 17,327   | -8.2%     |     |   |   |     |    |
| Physical Sciences/Math/Engin     Social Sciences and Humanities                                                                             | Enrollment                                                    | 42,941             | 42,262  | 42,159  | 40,930   | -4.7%     |     |   |   |     |    |
| <ul> <li>Administration of Justice-DA</li> <li>Anthropology-FD</li> </ul>                                                                   | Sections                                                      | 1,213              | 1,134   | 1,100   | 1,085    | -10.6%    |     |   |   |     |    |
| Child Development-DA     Economics-ED                                                                                                    | WSCH                                                          | 169,977            | 167,073 | 168,004 | 163,505  | -3.8%     |     |   |   |     |    |
| Geography-DA     History-FD                                                                                                    | FTES                                                          | 3,831              | 3,761   | 3,768   | 3,669    | -4.2%     |     |   |   |     |    |
| Humanities-DA     Paralegal Program-DA                                                                                                    | FTEF                                                          | 92.7               | 94.1    | 96.5    | 93.0     | 0.3%      |     |   |   |     |    |
| Peace Officer Stand & Train-DA     Philosophy-FD     Political Science-FD     Psychology-FD                                                 | Productivity                                                  | 611                | 592     | 580     | 586      | -4.1%     |     |   |   |     |    |
| Social Science-FD     Sociology-FD     Student Services     Foothill College                                                                | Faculty Workload<br>De Anza College > Social Sciences and Hu  | umanities          |         |         |          |           |     |   |   |     | 1  |
| Multi-Unit Selection                                                                                                    |                                                               | 2012-13            | 2013-14 | 2014-15 | 2015-16  | 4-yr %Inc |     |   |   |     |    |
| SPECIAL UNIT<br>GROUPINGS                                                                                                    | Full Time Load                                                | 24.8               | 25.6    | 25.2    | 25.3     | 2%        |     |   |   |     |    |
|                                                                                                    | P 11. P 0/                                                    | 00.00/             | 07.00/  | 00 400  | 07.00/   | 0.04      |     |   |   |     | _  |

# Step Five: Selecting Your Department

- Select your department

| Profiles × +                                                                                                    | NAME AND ADDRESS OF TAXABLE               |                        |         |         |         |           |    |            |   |         |   |
|----------------------------------------------------------------------------------------------------|-------------------------------------------|------------------------|---------|---------|---------|-----------|----|------------|---|---------|---|
| i fhda.higheredprofiles.co                                                                                        | m/#/report?page=program-review-data       |                        |         | G       | Search  |           | ☆自 | <b>↓</b> ŕ | 9 |         | : |
| nail 🗓 IR 📶 MMAP 🙆 CCCO 🗷                                                                                         | 🛛 Fact Book 🚺 365 🧾 DAC Directory         |                        |         |         |         |           |    |            |   |         |   |
|                                                                                                    |                                           |                        |         |         |         |           |    |            |   |         |   |
| »<br>Political<br>Science-FD                                                                                      | FHDA Program Rev                          | /iew                   |         |         |         |           |    | -          |   |         |   |
| <ul> <li>FHDA District</li> <li>De Anza College</li> <li>Applied Technologies</li> </ul>                          | Cohort: Term Type Summer Fall Winte       | er Spring Early Summer |         |         |         |           |    | 2          | 4 | ,≙<br>→ |   |
| Biol, Health, Env Sc, Wrkfr Ed     Business/Computer Systems     Creative Arts     Disability Supp Progrand Serve | Enrollment Trends<br>Political Science-FD |                        |         |         |         |           |    |            |   | -       |   |
| <ul> <li>Intercultural/Internation Stu</li> <li>Language Arts</li> </ul>                                          |                                           | 2012-13                | 2013-14 | 2014-15 | 2015-16 | 4-yr %Inc |    |            |   |         |   |
| <ul> <li>Learning Resources</li> <li>Physical Education/Athletics</li> </ul>                                      | Unduplicated Headcount                    | 3,179                  | 3,125   | 3,196   | 3,095   | -2.6%     |    |            |   |         |   |
| <ul> <li>Physical Sciences/Math/Engin</li> <li>Social Sciences and Humanities</li> </ul>                          | Enrollment                                | 3,505                  | 3,411   | 3,491   | 3,445   | -1.7%     |    |            |   |         |   |
| <ul> <li>Administration of Justice-DA</li> <li>Anthropology-FD</li> </ul>                                         | Sections                                  | 83                     | 82      | 80      | 88      | 6.0%      |    |            |   |         |   |
| <ul> <li>Child Development-DA</li> <li>Economics-FD</li> </ul>                                                    | WSCH                                      | 14,001                 | 13,622  | 14,012  | 13,726  | -2.0%     |    |            |   |         |   |
| <ul> <li>Geography-DA</li> <li>History-FD</li> </ul>                                                              | FTES                                      | 315                    | 307     | 314     | 308     | -2.4%     |    |            |   |         |   |
| <ul> <li>Humanities-DA</li> <li>Paralegal Program-DA</li> </ul>                                                   | FTEF                                      | 7.7                    | 8.1     | 8.2     | 8.1     | 5.2%      |    |            |   |         |   |
| Peace Officer Stand & Train-DA     Philosophy-FD     Political Science-FD     Psychology-FD                       | Productivity                              | 606                    | 561     | 570     | 565     | -6.8%     |    |            |   |         |   |
| Social Science-FD     Sociology-FD     Student Services     Foothill College                                      | Faculty Workload<br>Political Science-FD  |                        |         |         |         |           |    |            |   | -       |   |
| ulti-Unit Selection                                                                                               |                                           | 2012-13                | 2013-14 | 2014-15 | 2015-16 | 4-yr %Inc |    |            |   |         |   |
| SPECIAL UNIT<br>GROUPINGS                                                                                         | Full Time Load                            | 2.4                    | 2.3     | 2.3     | 3.0     | 25%       |    |            |   |         |   |
|                                                                                                    |                                           | 24.0%                  | 00.40/  | 00.00/  | 27.00/  | 4000      |    |            |   |         |   |

# Step Six: Printing the PDF

- Click on the PDF icon on the top right hand corner, this will automatically generate a PDF for you which is your program review data sheet

| <u>File Edit View History Bookmarks Tools H</u>                                                                             | elp                                             |                          |                    |               |                  |                       |                             |                                                 |                  |           |                 | 0 <mark>- x</mark> |
|----------------------------------------------------------------------------------------------------|-------------------------------------------------|--------------------------|--------------------|---------------|------------------|-----------------------|-----------------------------|-------------------------------------------------|------------------|-----------|-----------------|--------------------|
| Profiles × +                                                                                                    |                                                 |                          |                    |               |                  |                       |                             |                                                 |                  |           |                 |                    |
| ( fhda.higheredprofiles.com/#/report?pa                                                                                     | ige=program-review-data                         |                          |                    |               |                  |                       | ୯ ୧                         | Search                                          | ☆自●              | 9 ± 1     | 9 1             | . =                |
| Most Visited <b>S</b> MyPortal   Foothill-De 0 k                                                                            | https://email.fhda.edu 🧐 http://ets.fhda.edu/ 🤳 | De Anza College :: Insti | . 🖻 Pandora Interr | net Radi 😻 Ho | me - Dropbox 🔘 C | hancellor's Office Po | 🗓 De Anza College :: Dire 🚺 | Multiple Measures Ass 📕 Sign in to your account |                  |           |                 |                    |
| FOOTHEL-DE ANZA<br>Community College Ditatict                                                                               |                                                 |                          |                    |               |                  |                       |                             |                                                 | Reset Settings 😂 | Choose Me | nu 🔺            | <b>1</b> .         |
|                                                                                                    | * FHDA Program Rev                              | iew                      |                    |               |                  |                       |                             |                                                 |                  |           | Create PDF file |                    |
| FHDA District                                                                                                    | Cohort: Term Type Summer Fall Winter            | r Spring Early Summer    |                    |               |                  |                       |                             |                                                 |                  |           | Þ.              |                    |
| De Anza College     Applied Technologies     Biol, Health, Env So, Wrkfr Ed     Business/Computer Systems     Creative Arts | Enrollment Trends<br>Political Science-FD       |                          |                    |               |                  |                       |                             |                                                 |                  |           |                 | 3                  |
| Disability Supp Progr and Serv     Intercultural/Internation Stu                                                            |                                                 | 2012-13                  | 2013-14            | 2014-15       | 2015-16          | 4-vr %Inc             |                             |                                                 |                  |           |                 |                    |
| Language Arts     Learning Resources                                                                                        | Unduplicated Headcount                          | 3 179                    | 3 125              | 3 196         | 3.095            | -2.6%                 |                             |                                                 |                  |           |                 |                    |
| <ul> <li>Physical Education/Athletics</li> <li>Physical Sciences/Math/Engin</li> </ul>                                      | Enrollment                                      | 3,505                    | 3 411              | 3 491         | 3 445            | -1 7%                 |                             |                                                 |                  |           |                 |                    |
| <ul> <li>Social Sciences and Humanities</li> <li>Administration of Justice-DA</li> </ul>                                    | Sections                                        | 83                       | 82                 | 80            | 88               | 6.0%                  |                             |                                                 |                  |           |                 |                    |
| Anthropology-FD     Child Development-DA                                                                                    | WSCH                                            | 14 001                   | 13 622             | 14 012        | 13 726           | -2.0%                 |                             |                                                 |                  |           |                 |                    |
| Economics-FD<br>Geography-DA                                                                                                | FTFS                                            | 315                      | 307                | 314           | 308              | -2.4%                 |                             |                                                 |                  |           |                 |                    |
| History-FD     Humanities DA                                                                                                | ETCE                                            | 7.7                      | 9.1                | 9.0           | 8.1              | -2.470                |                             |                                                 |                  |           |                 |                    |
| Paralegal Program-DA     Paralegal Program-DA     Peace Officer Stand & Train-DA     Philosophy-FD     Political Science-FD | Productivity                                    | 606                      | 561                | 570           | 565              | -6.8%                 |                             |                                                 |                  |           |                 |                    |
| Faychology-FD     Social Science-FD     Social Science-FD     Student Services     Foothill College                         | Faculty Workload<br>Political Science-FD        |                          |                    |               |                  |                       |                             |                                                 |                  |           |                 | .9                 |
| O Multi-Unit Selection                                                                                                    |                                                 | 2012-13                  | 2013-14            | 2014-15       | 2015-16          | 4-yr %Inc             |                             |                                                 |                  |           |                 |                    |
|                                                                                                    | Full Time Load                                  | 2.4                      | 2.3                | 2.3           | 3.0              | 25%                   |                             |                                                 |                  |           |                 |                    |
|                                                                                                    | Full Time %                                     | 31.2%                    | 28.4%              | 28.0%         | 37.0%            | 19%                   |                             |                                                 |                  |           |                 |                    |
| S FILTER                                                                                                    | Overload                                        | 0.0                      | 0.4                | 0.8           | 1.0              | N/A                   |                             |                                                 |                  |           |                 |                    |
| EDUCATION LEVEL     ETHNICITY                                                                                               | Overload %                                      | 0.0%                     | 4.9%               | 9.8%          | 12.3%            | N/A                   |                             |                                                 |                  |           |                 |                    |
| ✓ ON-LINE STATUS                                                                                                    | Part Time Load                                  | 5.3                      | 5.4                | 5.1           | 4.1              | -23%                  |                             |                                                 |                  |           |                 |                    |
| <ul> <li>✓ GENDER</li> <li>✓ AGE</li> </ul>                                                                                 | Part Time %                                     | 68.8%                    | 66.7%              | 62.2%         | 50.6%            | -26%                  |                             |                                                 |                  |           |                 |                    |
|                                                                                                    | Total FTEF                                      | 7.7                      | 8.1                | 8.2           | 8.1              | 5%                    |                             |                                                 |                  |           |                 |                    |
|                                                                                                    | Course Success<br>Political Science-FD          |                          |                    |               |                  |                       |                             |                                                 |                  |           |                 | <b>.</b>           |
|                                                                                                    |                                                 |                          | 2012-1             | 13            |                  | 2013-                 | 14                          | 2014-15                                         |                  | 2015-16   |                 |                    |
|                                                                                                    |                                                 |                          | Grades             |               | Percent          | Grades                | Percent                     | Grades F                                        | ercent           |           |                 |                    |
|                                                                                                    | Success                                         |                          | 2,351              |               | 67%              | 2,438                 | 71%                         | 2,525                                           | 72%              | 2,556     | 7               | 4%                 |
|                                                                                                    |                                                 |                          |                    |               |                  |                       |                             |                                                 |                  |           |                 |                    |

### Step Seven: Print out the PDF

- The PDF of your department's program review data sheet will display, you may now print it out to use to complete your Annual Program Review

| HDA Program Rev                           | view                 |         |         |         |           |  |
|-------------------------------------------|----------------------|---------|---------|---------|-----------|--|
| ohort: <b>Term Type</b> Summer Fall Win   | ter Spring Early Sum | mer     |         |         |           |  |
| Enrollment Trends<br>Political Science-FD |                      |         |         |         |           |  |
|                                           | 2012-13              | 2013-14 | 2014-15 | 2015-16 | 4-yr %lnc |  |
| Unduplicated Headcount                    | 3,179                | 3,125   | 3,196   | 3,095   | -2.6%     |  |
| Enrollment                                | 3,505                | 3,411   | 3,491   | 3,445   | -1.7%     |  |
| Sections                                  | 83                   | 82      | 80      | 88      | 6.0%      |  |
| WSCH                                      | 14,001               | 13,622  | 14,012  | 13,726  | -2.0%     |  |
| FTES                                      | 315                  | 307     | 314     | 308     | -2.4%     |  |
| FTEF                                      | 7.7                  | 8.1     | 8.2     | 8.1     | 5.2%      |  |
| Productivity                              | 606                  | 561     | 570     | 565     | -6.8%     |  |